## Plantilla para Cobros - Bancos

Módulo de Cuentas por Cobrar SAC

Como crear la Plantilla:

- Acceda a esta opción ingresando en Clientes-Maestros-Plantilla para Cobros – Bancos

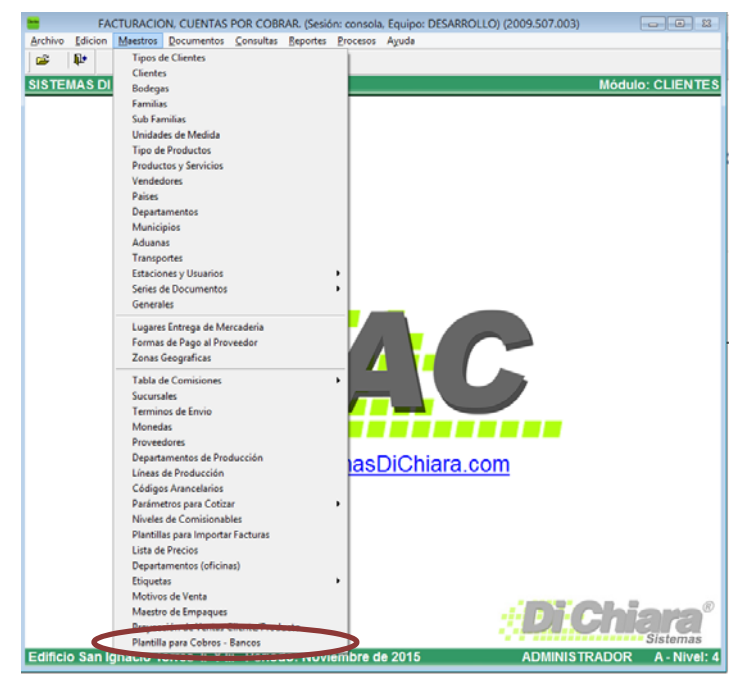

| Plantilla para Cobros - Bancos |              |                 |               |              |               |                                |              |
|--------------------------------|--------------|-----------------|---------------|--------------|---------------|--------------------------------|--------------|
| P<br>Desci                     | lantilla:    |                 |               |              |               | ✓ Aplicar Eliminar             |              |
| lem                            | Tipo<br>Dato | Sin<br>Ceros    | Sin<br>Tildes | Sin<br>Comas | Tipo<br>Fecha | Productos y/o Servicios        | ^            |
| -                              |              |                 |               |              |               |                                | +            |
| -                              |              |                 |               |              |               |                                | +            |
|                                |              |                 |               |              |               |                                |              |
| <                              |              |                 |               |              |               |                                | > ~          |
|                                |              | $\mathbf{\vee}$ | v             | Ý 🗸          |               | ✓                              | $\checkmark$ |
|                                |              |                 |               |              |               | <u>E</u> liminar Sa <b>j</b> i | r            |

Ingrese un código y una descripción para la plantilla. De clic en "Aplicar" para guardar estos datos y habilitar las demás opciones.

## Plantilla para Cobros - Bancos

Módulo de Cuentas por Cobrar SAC

| Pla    | antilla: 0001      |              |               |              |               |                         |          |   |
|--------|--------------------|--------------|---------------|--------------|---------------|-------------------------|----------|---|
| Descri | pción: Banco Indus | strial       |               |              |               | ✓ <u>A</u> plicar       | Eliminar |   |
| lem    | Tipo<br>Dato       | Sin<br>Ceros | Sin<br>Tildes | Sin<br>Comas | Tipo<br>Fecha | Productos y/o Servicios | 3        | ^ |
| 0001   | Código de Cliente  | ~            | ✓             | ✓            |               |                         |          |   |
| 0002   | Nombre del Clien   | ✓            | ✓             | ✓            |               |                         |          |   |
| 0003   | No. Factura        |              |               |              |               |                         |          |   |
| 0004   | Fecha              |              |               |              | Mes Letras    |                         |          |   |
| 0005   | Saldo Factura      |              |               |              |               |                         |          |   |
| 0006   | Saldo Producto /   |              |               |              |               | 2000,2001,2002,2003     |          |   |
| 0007   | Saldo Producto / S |              |               |              |               | 2004,2005,1999,2006     |          |   |
| 8000   | Saldo Producto /   |              |               |              |               | 2007,2008,2009,2010     |          |   |
| <      |                    |              |               | •            | •             |                         |          | > |
|        | V                  | V            |               | V            |               | ~                       |          |   |

- En el campo "Item" ingrese un número para identificar el orden de las columnas en el archivo plano. Puede ser correlativo o puede saltear la numeración para tener opción a insertar columnas.
- En el campo "Tipo Dato" puede seleccionar:
  - o Código de Cliente
  - o Nombre del Cliente
  - o Número de Factura
  - o Fecha
  - o Saldo de la Factura
  - o Saldo Producto / Servicio
- Si selecciona "Código de Cliente", se habilita la opción "Sin Ceros". Habilite esta última opción para que el sistema quite los ceros a la izquierda.
- Si selecciona "Nombre de Cliente", se habilitan las opciones "Sin Tildes" y "Sin Comas". La opción "Sin Tildes" elimina las tildes del nombre. La opción "Sin Comas" elimina las comas del nombre.

Módulo de Cuentas por Cobrar SAC

- Si selecciona "Fecha", se habilita la opción "Tipo Fecha". Los formatos para la fecha son:
  - o dd/mm/aaaa (30/09/2016)
  - o dd-mm-aaaa (30-09-2016)
  - o ddmmaaaa (30092016)
  - o aaaa/mm/dd (2016/09/30)
  - o aaaa-mm-dd (2016-09-30)
  - o aaaammdd (20160930)
  - Mes Letras (SEPTIEMBRE)
- Si selecciona "Saldo Producto / Servicio", se habilita el campo "Productos y Servicios".
  Ingrese los códigos del catálogo de productos y servicios separados por una coma. La coma no debe ser parte del código de producto o el sistema no podrá interpretarlo.
- Presione el botón 🔽 para guardar el "Item".
- Presione el botón "Eliminar" que está en el encabezado para eliminar toda la plantilla.
- Presione el botón "Eliminar" que está al pie del panel para eliminar una línea del detalle.

## Plantilla para Cobros - Bancos

Módulo de Cuentas por Cobrar SAC

## Como crear el archivo plano para el banco

 Acceda a esta opción ingresando en Clientes-Procesos-Cobros Bancos-Crear Archivo Plano para el Banco.

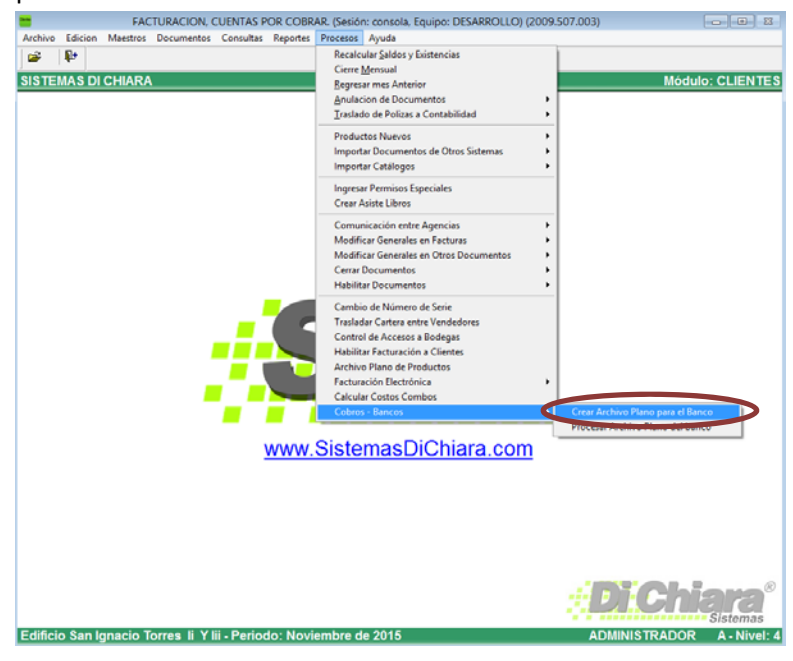

| Crear Archivo p              | olano para el Banco 📰 🔲 📼 🗴 |
|------------------------------|-----------------------------|
| Sistema:<br>Carpeta Destino: | Industrial                  |
| Plantilla:                   | Banco Industrial            |
|                              | <u>C</u> rear Archivo Sajir |

- Seleccione el sistema a utilizar.
- Ingrese el nombre de una carpeta destino válida para guardar el archivo. Puede utilizar el botón con tres puntitos para seleccionar la carpeta. No utilice la raíz del disco. Windows no permite crear archivos a ese nivel.
- Seleccione la plantilla a utilizar.
- Presione el botón "Crear Archivo". El sistema levantará una aplicación acorde para mostrar el contenido del archivo.